## Email

## Overview

top As a user of Yellowfin you may have permissions to send reports via email to other registered users or external parties. Note: You will only be able to email a report once it is active. Draft reports cannot be emailed. Save your report prior to sending.

1. To distribute a report click the **Share** button on the active report menu. This will open the Share window from which you can select to either Distribute. Email. or Embed the report.

|   | Distribute, Efficil, of Efficient        |                  |                |          |
|---|------------------------------------------|------------------|----------------|----------|
|   |                                          |                  |                |          |
| 2 | Click on the <b>Email</b> option         | 1                |                |          |
|   | Share                                    |                  |                | $\times$ |
|   | Distribute                               | Add Recipients   |                |          |
|   | Email                                    | Athlete Demogra  | aphic Sprea    |          |
|   | <ul> <li>Embed</li> <li>Link</li> </ul>  | Additional Messa | age (Optional) |          |
|   |                                          |                  |                | M        |
|   | ל β Share Settings פון אין איז אין אין א | Share using      | Current Values | ~        |
|   |                                          | Submi            | it             |          |
|   |                                          |                  |                |          |

- You can now select the required Recipients.

   From here you are able to search through Yellowfin Users and Groups.
   Select the desired recipients. Once added, your recipients will be listed in the box Note: Reports will only be distributed to users that have the appropriate level of access for the report.

   Select the format you wish the report to be sent as, from the list of; PDF, DOCX, Link to Report, HTML, XLSX.
- 5. Next you are given the option to provide a message for the email.

## 6. Click the Submit button to send the email

| Share                                                        |                                                               | >                                                                                         |  |  |
|--------------------------------------------------------------|---------------------------------------------------------------|-------------------------------------------------------------------------------------------|--|--|
| <ul> <li>Distribute</li> <li>Email</li> <li>Embed</li> </ul> | Captain SysAdmin<br>Athlete Demograph<br>Please review this o | Captain SysAdmin ×<br>Athlete Demographic Sprea<br>Please review this design and respond. |  |  |
| <ul> <li>Link</li> </ul>                                     |                                                               |                                                                                           |  |  |
| ↓ ↑ ↓ Share Settings                                         | Share using                                                   | Current Values 🗸                                                                          |  |  |
| Submit 👦                                                     |                                                               |                                                                                           |  |  |

top